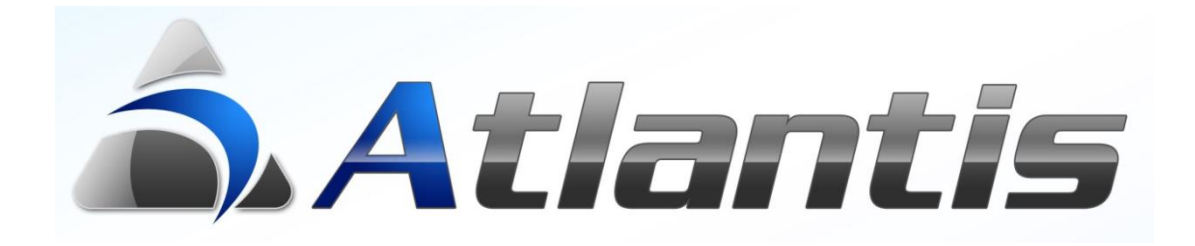

# Διαχείριση

Τηλεφωνικών Κλήσεων

# Διαχείριση Τηλεφωνικών Κλήσεων

| ГЕЛІКН ПЕРІГРАФН                                                                       | 3            |
|----------------------------------------------------------------------------------------|--------------|
| ΔΟΜΗ ΧΡΗΣΤΩΝ ΚΑΙ ΔΙΚΑΙΩΜΑΤΑ ΕΠΙ ΤΩΝ ΤΗΛΕΦΩΝΙΚΩΝ ΚΛΗΣΕΩΝ<br>ΣΧΗΜΑΤΙΚΗ ΑΠΕΙΚΟΝΙΣΗ        | 3<br>4       |
| ΕΙΣΕΡΧΟΜΕΝΕΣ ΚΛΗΣΕΙΣ                                                                   | 5            |
| Απλη εισερχομενή κλήση<br>Πολλαπλές εισερχομένες κλήσεις (κλήση σε αναμονή)            | 5<br>5       |
| ΠΡΟΩΘΗΣΗ ΚΛΗΣΕΩΝ                                                                       | 6            |
| ΑΠΛΗ ΠΡΟΩΘΗΣΗ<br>ΠΡΟΩΘΗΣΗ ΜΕ ΣΤΟΙΧΕΙΑ ΣΥΝΟΜΙΛΙΑΣ ΣΕ ΕΞΕΛΙΞΗ<br>ΛΗΨΗ ΠΡΟΩΘΗΜΕΝΗΣ ΚΛΗΣΗΣ | 6<br>6<br>6  |
| ΕΞΕΡΧΟΜΕΝΕΣ ΚΛΗΣΕΙΣ                                                                    | 7            |
| ΕΞΕΡΧΟΜΕΝΕΣ ΚΛΗΣΕΙΣ<br>ΚΛΗΣΗ ΕΣΩΤΕΡΙΚΟΥ ΑΡΙΘΜΟΥ<br>ΠΡΟΓΡΑΜΜΑΤΙΣΜΟΣ ΚΛΗΣΕΩΝ             | 7<br>7<br>7  |
| ΜΑΖΙΚΗ ΕΠΙΚΟΙΝΩΝΙΑ                                                                     | 8            |
| Λιστές<br>Προετοιμάσια<br>Κλησείς                                                      | 8<br>9<br>11 |
| ΚΟΝΣΟΛΑ ΤΗΛΕΦΩΝΙΚΟΥ ΚΕΝΤΡΟΥ                                                            | 12           |
| ΛΟΙΠΕΣ ΕΠΑΦΕΣ                                                                          | 14           |
| ΕΚΤΥΠΩΣΕΙΣ ΤΗΛΕΦΩΝΙΚΟΥ ΚΕΝΤΡΟΥ                                                         | 14           |
| SETUP                                                                                  | 15           |
| E.R.P. Setup<br>ACCS (Unisoft Call Center Server) Setup                                | 15<br>16     |
| ΣΥΓΧΡΟΝΙΣΜΟΣ ΤΗΛΕΦΩΝΙΚΟΥ ΚΑΤΑΛΟΓΟΥ                                                     | 16           |

## Γενική περιγραφή

Με το υποσύστημα αυτό καταγράφονται τα πλήρη στοιχεία εισερχομένων και εξερχομένων τηλεφωνικών κλήσεων. Καταγράφονται στοιχεία ακόμα και για κλήσεις που δεν απαντήθηκαν (εισερχόμενες και εξερχόμενες).

Πέραν της διαχείρισης εισερχόμενων και εξερχόμενων κλήσεων, δίδεται και δυνατότητα προώθησης κλήσεων σε εσωτερικά τηλέφωνα / θέσεις εργασίας ERP, και μάλιστα συνοδευόμενες από αναλυτικά στοιχεία του ERP που ήταν διαθέσιμα τη στιγμή της προώθησης της κλήσης.

Η λειτουργικότητα που περιγράφεται αναλυτικά στις επόμενες σελίδες προϋποθέτει τηλεφωνικό κέντρο Asterisk και Atlantis ή xLINE E.R.P.

Ακολουθεί αναλυτική περιγραφή.

#### Δομή χρηστών και δικαιώματα επί των τηλεφωνικών κλήσεων

Η ιεραρχία των χρηστών αποτελείται από τρία επίπεδα

- Στέλεχος
- Προϊστάμενος ομάδας χρηστών
- Διευθυντής

Κάθε χρήστης θα πρέπει να ανήκει σε ένα από τα παραπάνω επίπεδα και σε μία ομάδα χρηστών.

Με βάση την ιεραρχία, οι χρήστες επιτρέπεται να τροποποιήσουν ή να αλλάξουν τον προγραμματισμό :

- Τα στελέχη μόνο των δικών τους κλήσεων
- Οι προϊστάμενοι των δικών τους κλήσεις αλλά και των κλήσεων της ομάδας τους
- ο Οι διευθυντές όλων των κλήσεων.

#### Σχηματική απεικόνιση

Το λογισμικό του τηλεφωνικού κέντρου **Asterisk** βρίσκεται εγκατεστημένο σε Η/Υ με λειτουργικό σύστημα Linux.

Ο server που συνδέει τους χρήστες του Atlantis με τις συσκευές IP και το τηλεφωνικό κέντρο ACCS (Asterisk Call Center Server) μπορεί να εγκατασταθεί σε H/Y με λειτουργικό σύστημα Linux ή Windows.

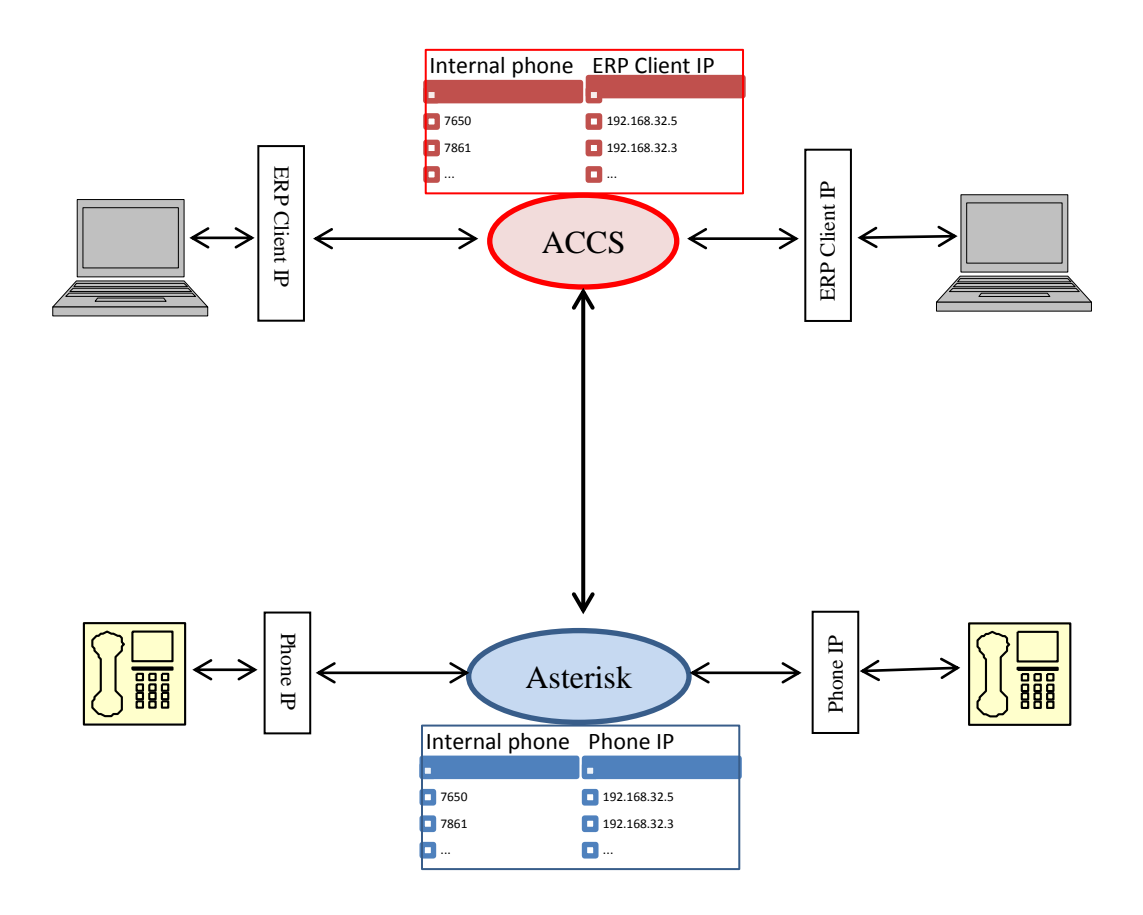

# Εισερχόμενες κλήσεις

### Απλή εισερχόμενη κλήση

Στη θέση εργασίας που δέχεται μία εισερχόμενη κλήση εμφανίζεται οθόνη με πληροφορίες για τον τηλεφωνικό αριθμό που καλεί. Στη συγκεκριμένη περίπτωση της διπλανής εικόνας, ο αριθμός που καλεί αντιστοιχεί στον πελάτη **ΜΑΝΟΥΣΑΚΗΣ & ΣΙΑ Ο.Ε.** Όπως φαίνεται στην διπλανή εικόνα, ο ίδιος αριθμός αντιστοιχεί

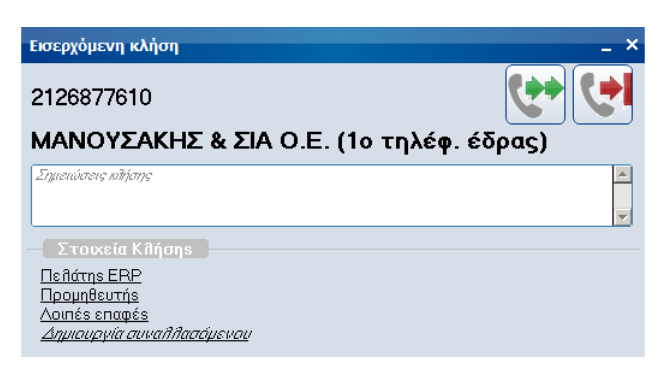

και σε προμηθευτή αλλά είναι καταχωρημένος και ως λοιπή επαφή της επιχείρησης. Ο χρήστης ανά πάσα στιγμή (πριν ή αφού απαντήσει στην κλήση) μπορεί να προβάλει τα πλήρη στοιχεία του σχετικού πελάτη, προμηθευτή ή λοιπής επαφής. Κατά τη διάρκεια μιας κλήσης μπορούν να κρατηθούν σημειώσεις σχετικά με τη συγκεκριμένη κλήση στο χώρο που προβλέπεται γι' αυτό το σκοπό "Σημειώσεις κλήσης"

Τέλος, επιλέγοντας δημιουργία, μπορεί να δημιουργηθεί νέος συναλλασσόμενος σε μία από τις οντότητες που εμφανίζονται στην διπλανή οθόνη. Σε περίπτωση δε που ο αριθμός που καλεί έχει αναγνωριστεί ως πελάτης ERP, δίδεται η επί πλέον δυνατότητα άμεσης δημιουργίας παραγγελίας για τον Δημιουργία πελάτη CRM Δημιουργία επαφής πελάτη Δημιουργία επαφής πελάτη Δημιουργία προμηθευτή Δημιουργία λογαριασμού λογιστικής Δημιουργία παλητή Δημιουργία επαφής

συγκεκριμένο πελάτη Δημιουργία παραγγελίας . Αν ο αριθμός που καλεί αναγνωριστεί ως πελάτης CRM, τότε δίδεται η δυνατότητα δημιουργίας ενέργειας για το συγκεκριμένο πελάτη Δημιουργία ενέργειας.

## Πολλαπλές εισερχόμενες κλήσεις (κλήση σε αναμονή)

Μόλις απαντηθεί μία κλήση αρχίζει να μετράει η διάρκεια της. Κατά την εξέλιξη μιας κλήσης, η ίδια θέση εργασίας μπορεί να δεχτεί και άλλες κλήσεις. Όπως φαίνεται και στη διπλανή εικόνα, ανά πάσα στιγμή υπάρχει μία ενεργή κλήση και οι υπόλοιπες βρίσκονται σε αναμονή. Η ενεργή κλήση διακρίνεται από το μπλε χρώμα του

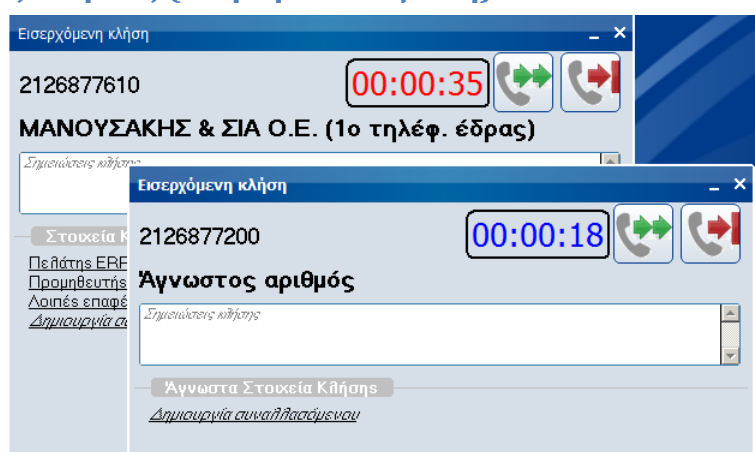

μετρητή διάρκειας. Ο μετρητής διάρκειας των κλήσεων σε αναμονή εμφανίζεται με κόκκινο χρώμα.

Αφού ολοκληρωθεί μία κλήση, η γραμμή ελευθερώνεται πατώντας το 🔛. Πατώντας δε το 🔛 η κλήση μπορεί να προωθηθεί σε άλλο εσωτερικό τηλέφωνο.

## Προώθηση κλήσεων

### Απλή προώθηση

Μία τηλεφωνική κλήση (εισερχόμενη ή εξερχόμενη) μπορεί να προωθηθεί σε άλλο

εσωτερικό τηλέφωνο πατώντας το **2**. Στην αρχική οθόνη εισερχόμενης κλήσης εμφανίζονται πρόσθετα στοιχεία που θα χρησιμοποιηθούν για την προώθηση.

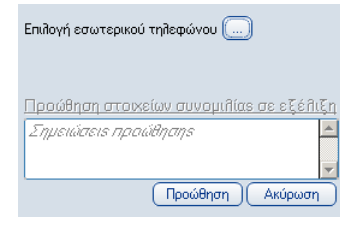

Πατώντας το Επιδογή εσωτερικού τηλεφώνου 🗔 εμφανίζεται πίνακας με όλα τα διαθέσιμα εκείνη την στιγμή εσωτερικά τηλέφωνα.

Επιλέγοντας τον επιθυμητό εσωτερικό αριθμό και πατώντας <u>hower</u> η κλήση μεταφέρεται. Στον παραλήπτη της κλήσης μπορούν να μεταφερθούν σημειώσεις / παρατηρήσεις που θα πληκτρολογηθούν στον αντίστοιχο χώρο. Οι σημειώσεις αυτές αφορούν μόνο την διαδικασία

| Εσωτερικά τηλέφ | ωνα          |         |           | × |
|-----------------|--------------|---------|-----------|---|
|                 |              |         | Αναζήτηση |   |
| Αριθμός τηλ.    |              | Όνομα   |           |   |
| 7652            | Παχατουρίδης |         |           |   |
| 7654            | Λεωνίδας 2   |         |           |   |
|                 |              |         |           |   |
|                 |              |         |           |   |
|                 |              |         |           |   |
|                 |              |         |           |   |
|                 |              |         |           |   |
|                 |              |         |           |   |
|                 |              |         |           | - |
| •               |              |         | Þ         | Ē |
| <u></u>         |              | Αποδοχή | Ακύρωση   |   |
|                 |              |         |           | _ |

προώθησης και δεν εμπλέκονται με τις σημειώσεις της αρχικής κλήσης.

Με το 💷 γίνεται ανανέωση των διαθέσιμων εσωτερικών τηλεφώνων.

Σημ. Προώθηση μιας κλήσης μπορεί να πραγματοποιηθεί και πριν απαντηθεί η αρχική κλήση.

#### Προώθηση με στοιχεία συνομιλίας σε εξέλιξη.

Κατά τη διαδικασία προώθησης μιας κλήσης, αν υπάρχουν ενεργά στοιχεία του ERP (π.χ. μία ανοιχτή παραγγελία, μία εκτύπωση, τα οικονομικά στοιχεία του πελάτη κλπ.), ενεργοποιείται η ένδειξη <u>Προώθηση στοκείων συνομιθίαs σε εξέθιξη</u>.

Επιλέγοντάς την, εμφανίζονται λίστα με όλα τα ενεργά στοιχεία του ERP. Ο χρήστης

μπορεί να επιλέξει τα στοιχεία που επιθυμεί να προωθήσει μαζί με την κλήση, και αυτά θα εμφανιστούν αυτόματα στο σταθμό εργασίας που θα λάβει την προωθημένη κλήση.

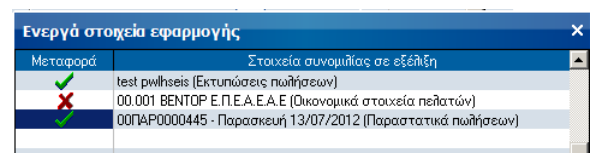

Σημ. Μεταφέρονται μόνο αποθηκευμένες εκτυπώσεις και δεν μεταφέρονται πίνακες και παράμετροι

## Λήψη προωθημένης κλήσης

Στη θέση εργασίας που λαμβάνει μία προωθημένη κλήση, εμφανίζονται όλα τα στοιχεία της εισερχόμενης κλήσης, όπως αυτά περιγράφονται στις εισερχόμενες κλήσεις, με επί πλέον τα στοιχεία που αφορούν την προώθηση. Τα στοιχεία αυτά είναι τα σχόλια προώθησης και τα πιθανά στοιχεία συνομιλίας σε εξέλιξη.

| Εισερχόμενη κλήση                                                        | _ ×                                                                                                    |
|--------------------------------------------------------------------------|----------------------------------------------------------------------------------------------------|
| 2126877610                                                               | 00:00:15 😍 📢                                                                                                |
| ΜΑΝΟΥΣΑΚΗΣ & ΣΙΑ Ο                                                       | .Ε. (1ο τηλέφ. έδρας)                                                                                       |
| Σημειώσεις κδήσης<br>                                                    | 15                                                                                                    |
| Πελάτης ΕΡΡ<br>Προμηθευτής<br>Δοιπές επαφές<br>Δημιουργία συναλλασόμενου | 7650<br><b>Λεωνίδας</b><br>Στοιχεία(1) συνομιήίας σε εξέήιξη<br>Προσοχή υπάρχουν ληξιπρόθεσμες οφειλές<br>Ι |

# Εξερχόμενες κλήσεις

## Εξερχόμενες κλήσεις

Εκκινώντας τη διαδικασία εξερχομένων κλήσεων, δίδεται η δυνατότητα κλήσης ενός τηλεφωνικού αριθμού, πληκτρολογώντας τους αριθμούς του τηλεφώνου ή εναλλακτικά αναζητώντας τον αριθμό που θα κληθεί μέσα στα στοιχεία του ERP. Κατά την πληκτρολόγηση του αριθμού μπορεί να χρησιμοποιηθεί το

🖸 για διαγραφή ενός ψηφίου ή το

💷 για διαγραφή όλου του αριθμού.

Η Επιδογή συναδδασσομένου ... μέσα από τα στοιχεία του ERP γίνεται ενεργοποιώντας τους κατάλληλους selectors. Εκτός από αναζήτηση με συγκεκριμένο selector, δίδεται και η δυνατότητα γενικής αναζήτησης ο οποία προφανώς είναι ποιο αργή.

| ξερχόμενη κλήση                              | _ ×                                                                                                    |
|----------------------------------------------|----------------------------------------------------------------------------------------------------|
| Επιλογή συναλλασσομένου 🦲                    |                                                                                                    |
| 2126877610                                   |                                                                                                    |
| ΜΑΝΟΥΣΑΚΗΣ & ΣΙΑ Ο                           | .Ε. (1ο τηλέφ. έδρας)                                                                                  |
| Σημειώστεις πλήσης                           | Ā                                                                                                    |
| 1 2 3<br>4 5 6<br>7 8 9<br>* 0 #<br>INT CL C | Προγραμματισμός κιλήσης<br>Χρήστης: 2 Λεωνίδας •<br>Ημερομηνία: Ξ<br>Υπενθύμιση κιλήσης μέσω MyOutlook |
| Τηλεπωνικός κατάλ                            |                                                                                                    |

| Πειλάτης ERP       | Ο Προμηθευτής                      |
|--------------------|------------------------------------|
| 🔿 Πελάτης CRM      | Ο Υποκατάστημα τραπέζης            |
| Ο Επαφή πελάτη     | Ο Λογαριασμός λογιστικής           |
| Ο Πωλητής          | Ο Λοιπές επαφές                    |
| Ο Γενική αναζήτηση | Ο Προγραμματισμένες κλήσεις χρήστη |
| Επιλογή πελάτη ERP |                                    |

## Κλήση εσωτερικού αριθμού

Ενεργοποιείται με το 🔝 και λειτουργεί ακριβώς όπως και η προώθηση κλήσεων.

#### Προγραμματισμός κλήσεων

Μία εξερχόμενη κλήση μπορεί να προγραμματιστεί για να πραγματοποιηθεί μελλοντικά.

Οι προγραμματισμένες κλήσεις μπορούν να αναζητηθούν από τον τηλεφωνικό κατάλογο επιλογής συναλλασσομένου. Κατά τον προγραμματισμό μιας

κλήσης, επιλέγοντας <u>Ynev@uwan kñjang μέσω MyOutlook</u>θα ενεργοποιηθεί αυτόματα η διαδικασία υπενθυμίσεων του My Outlook.

**Σημ**. Η διαδικασία εξερχόμενης κλήσης μπορεί να εκκινήσεις και από τους τηλεφωνικούς αριθμούς που εμφανίζονται στα διάφορα σημεία της εφαρμογής ERP.

Σύμφωνα με το πρόθεμα κινητών τηλεφώνων που έχει οριστεί στο ERP, από το ίδιο σημείο δίδεται αυτόματα και η επιλογή αποστολής SMS.

| Προγραμματισμός κλήσης |                         |  |  |  |  |
|------------------------|-------------------------|--|--|--|--|
| Χρήστης:               | 2 Λεωνίδας 🔹            |  |  |  |  |
| Ημερομηνία: 12/0       | 8/2012 15:00            |  |  |  |  |
| η Υπενθύμιση           | ι κλήσης μέσω MyOutlook |  |  |  |  |

# Μαζική επικοινωνία

Η μαζική επικοινωνία είναι μία διευκόλυνση για την διαδοχική κλήση μίας σειράς από τηλεφωνικούς αριθμούς, από έναν ή περισσότερους χρήστες του module "Τηλεφωνικό Κέντρο" του Atlantis. Αναλυτικά η διαδικασία έχει ως εξής :

▼ Εργασίες ▼ Μαζική επικοινωνία Λίστες Προετοιμασία Κλήσεις

\_

#### Λίστες

Οι λίστες περιλαμβάνουν τα στοιχεία των αριθμών που θα κληθούν και μπορούν να δημιουργηθούν διά απ' ευθείας πληκτρολόγησης ή διά επιλογής από τους συναλλασσόμενους που είναι ήδη καταχωρημένη στο ERP.

|            | Δίστα                                     | ) 😂 ?               |
|------------|-------------------------------------------|---------------------|
| 🗸 Ενεργή   |                                           | <u>Ν</u> έα εγγραφή |
| Κωδικός:   | 7                                         | Διαγραφή            |
| Περιγραφή: | Μικρομεσαίες επιχειρήσεις βόρειας Αττικής | Kazaxúoran          |
| Ποοσθάκη-ο | ασιής εκτός καταθόνοις                    | Taraxabiou          |
| Τηλέσωνο:  |                                           | Δκύρωση             |
| Σχήθιο:    |                                           |                     |
| ZXONO.     |                                           |                     |
|            | Demonst en 1                              | 1                   |
| J PE       | Ι ιεριγραφή επαφής                        |                     |
|            |                                           |                     |
|            |                                           |                     |
|            | Ρόγιο πλοεί τα 28 σ.ε.                    |                     |
|            | ΤΡΠΥΙ - ΛΑΜΠΑΣ Μ. Ο Ε                     |                     |
| × X0       | νομουζιάδης                               |                     |
| J Le       | Pa Corp.                                  |                     |
| τε         | στίδης ΑΕ                                 |                     |
| V 14       | PKO A.E.                                  |                     |
| 🗸 📈        | ΤΖΗΑΓΓΕΛΟΥ Π. & ΣΙΑ Ο.Ε.                  |                     |
| 🖌 КО       | ΥΤΡΟΜΑΝΟΣ Λ &ΣΙΑ Ε.Π.Ε.                   |                     |
| 🖌 🗸        | >0I POH A.E.                              |                     |
| 🗸 🚺        | εψίδης                                    |                     |
| 🖌 🖌        | ΙΩΝΥΜΗ ΕΜΠΟΡΙΚΗ ΕΤΑΙΡΕΙΑ ΕΠΙΠΛΩΝ          |                     |
| 🗸 🖌        | ΙΩΝΥΜΗ ΕΜΠΟΡΙΚΗ ΕΤΑΙΡΕΙΑ ΗΛ. ΣΥΣΚΕΥΩΝ     |                     |
|            | Δχανέωση                                  |                     |

Όνομα:

| Προσθήκες στις  |
|-----------------|
| λίστες διά απ'  |
| ευθείας         |
| πληκτρολόγησης. |

Επιλογή συναλλασσομένων (με διάφορα φίλτρα επιλογών) για προσθήκη στις λίστες.

Τηλέφωνο:

Σχόλιο:

|         | + _ 🗆 ×                      |
|---------|------------------------------|
|         | Δίστα 🕎 ?                    |
|         | Customize Form               |
|         | Εισαγωγή πελατών             |
|         | Εισαγωγή προμηθευτών         |
|         | Εισαγωγή πελατών CRM         |
| <br>-@- | Εισαγωγή επαφών CRM          |
| 옿       | Εισαγωγή επαφών τηλ. κέντρου |
| 퓹       | Script Basic Editor          |
|         |                              |

Προσθήκη

#### Προετοιμασία

Κατά την προετοιμασία μιας μαζικής επικοινωνίας, όπως φαίνεται και στη διπλανή οθόνη, ορίζονται στοιχεία όπως :

- Χρήστης ή ομάδα χρηστών
- Μήνυμα που θα μεταφερθεί από τον τηλεφωνητή
- Προβλεπόμενες ημερομηνίες έναρξης / λήξης
- Στοιχεία συναλλαγών, παραγγελιών πωλήσεων και υπηρεσιών που θα μπορούν (αυτόματα) να καταχωρηθούν κατά τη διάρκεια μιας κλήσης
- Σε λίστες που προέρχονται από το CRM, μπορούν να οριστούν και στοιχεία για αυτόματη δημιουργία μιας ενέργειας κατά τη διάρκεια μιας κλήσης

Η διαδικασία της προετοιμασίας ολοκληρώνεται πατώντας Οριστικοποίηση.

Ακολουθεί δείγμα οθονών όπου ορίζονται τα παραπάνω αναφερόμενα :

| Στοιχεία   Ει<br>Περιγραφή ε                          | ταφές (1                                                                  | 5/15)   Συναλλαγε<br>(ας                                                                  | śç                             |                                                          |                                                                                       |     |
|-------------------------------------------------------|---------------------------------------------------------------------------|-------------------------------------------------------------------------------------------|--------------------------------|----------------------------------------------------------|---------------------------------------------------------------------------------------|-----|
| Λίστα:                                                | 2                                                                         | Μικρομεσαίες ει                                                                           | πιχειρής 🔳                     | Περιγραφή;                                               | Νεα προσφορα Air Condition                                                            |     |
| Χρήστης:                                              |                                                                           |                                                                                           | •                              | Ομάδα χρηστών:                                           | CRM Team #3                                                                           | •   |
| Μήνυμα:                                               | Γεια σα<br>Θα θέλα<br>30% για<br>τοποθέ                                   | ς,<br>ιμε να σας ενημερώ<br>περιορισμένο χρονι<br>τησης.                                  | σουμε για τα<br>κό διάστημα.   | νέα μας προϊόντα r<br>Επίσης προσφέρουμ                  | του τα προσφέρουμε με έκπτωσr<br>ιε έκπτωση 50% στις υπηρεσίες                        | n 📕 |
| Μήνυμα:<br>Κατάσταση ι<br>Κατάσταση                   | Γεια σα<br>Θα θέλα<br>30% για<br>τοποθέτ<br>Αεν ξεκ                       | ς,<br>φε να σας ενημερώ<br>περιορισμένο χρονι<br>τησης.<br>νίας:                          | σουμε για τα<br>κό διάστημα. Ι | νέα μας προϊόντα r<br>Επίσης προσφέρουμ                  | του τα προσφέρουμε με έκπτωσr<br>ιε έκπτωση 50% στις υπηρεσίες                        |     |
| Μήνυμα:<br>Κατάσταση (<br>Κατάσταση:<br>ροβλ. έναρξη: | Γεια σα<br>θα θέλα<br>30% για<br>τοποθέ<br>απικοίνω<br>Δεν ξεκ<br>19/09/2 | ς,<br>φε να σας ενημερώ<br>περιορισμένο χρονι<br>τησης.<br>νίας<br>(νησε<br>1013 12:14 μμ | σουμε για τα<br>κό διάστημα. Ι | νέα μας προϊόντα r<br>Επίσης προσφέρουμ<br>Προβit. λήξη: | του τα προσφέρουμε με έκπτωση<br>ιε έκπτωση 50% στις υπηρεσίες<br>20/09/2013 12:00 πμ | •   |

#### Γενικά Στοιγεία

Στοιχεία παραγγελίας ειδών

| Μαζική επικοινωνία (Πα                                                                    | οετομασία) (DEMO)                              |          |     |           |
|-------------------------------------------------------------------------------------------|------------------------------------------------|----------|-----|-----------|
| indianal campoon (14)                                                                     |                                                |          |     |           |
| Νεα προσφορα Air C                                                                        | ondition                                       |          |     | Δίστα     |
| Στοιχεία Επαφές (15/15<br>Παραγγελία Παροχή υπ<br>Σειρά παραγγελίας:<br>9001 ΠΑΡΑΓΓΕΛΙΑ Α | )   [Συναλλαγές]  <br>ηρεσίας  <br>ΠΟ ΠΕΛΑΤΗ • |          |     |           |
| Κωδικός                                                                                   | Περιγραφή                                      | Ποσότητα | Τψή | Έκπτωση 🔺 |
| 01.0001                                                                                   | Air Condition Fair line 9000btu                | 1        | 220 | 30        |
| 01.0002                                                                                   | Ανεμιστήρες Primo                              | 1        | 80  | 30        |
|                                                                                           | ]                                              |          |     |           |

| Μαζική επικοινωνία (Πρ                                                                           | οετοιμασία) (DEMO)                                |          |     |         |
|--------------------------------------------------------------------------------------------------|---------------------------------------------------|----------|-----|---------|
| Νεα προσφορα Air C                                                                               | ondition                                          |          |     | Δίστα   |
| Στοιχεία Επαφές (15/15<br>Παραγγείτα Παροχή υπη<br>Σειρά παροχής υπηρεσίας:<br>1001 ΤΙΜΩΛΟΠΟ ΠΑΓ | )   [Συναλλαγός]  <br>ρεσίας  <br>ΡΟΧΗΣ ΥΠΗΡΕΣΙΑΣ |          |     |         |
| Κωδικός                                                                                          | Περιγραφή                                         | Ποσότητα | Τψή | Έκπτωση |
| 01                                                                                               | Εργασια Τοποθετησης                               | 1        | 75  | 50      |

## Στοιχεία παραγγελίας υπηρεσιών

| Στοιχεία | ενεργειών |
|----------|-----------|
|          | CRM       |

| Επαφη με πε        | λατες Cl   | RM                    |                     |           |                           | <u>Λ</u> ίστα |
|--------------------|------------|-----------------------|---------------------|-----------|---------------------------|---------------|
| Στοιχεία Επαι      | pés (6/6)  | Συναλλαγές Λεπτομέ    | peleg ενέργειας CRM |           |                           |               |
| Επιλογή προτύπου   | 10         | πρότυπο γεύματος      |                     |           |                           |               |
|                    |            |                       |                     |           |                           |               |
| Τύπος ενέργειας    | 10         | ΠΡΩΣΟΠΙΚΗ ΕΠΑΦΗ 🗸     | Περιγραφή           | Γεύμα 100 | ατόμων                    |               |
| Τίτλος ενέργειας [ | Γεύμα      |                       | 🔈 Κατάσταση         | 0         | Δεν άρχισε                | •             |
| Προτεραιότητα      | Κανονική   | •                     | ~~                  |           |                           |               |
|                    |            |                       |                     |           |                           |               |
| Κατηγορία CRM      | 3          | Πολύ καλό 🗸           | Κατηγορία ERP       | 1         | KATHFOPIA 1               |               |
| Ομάδα              | 1          | ОМАДА 1 🛛             | Ομάδα 2             |           |                           | Ŧ             |
| Ομάδα 3            |            | Ţ                     | Είδος               | 01.0001   | Air Condition Fair line 9 | 00 🛢          |
| Παρτίδα            |            |                       | Serial Number       |           |                           |               |
| Κατηγ. υπηρεσίας   | 2          | ΚΑΤΗΓΟΡΙΑ ΥΠΗΡΕΣΙΩΝ 👻 | Ομάδα υπηρεσίας     | 1         | ΟΜΑΔΑ ΥΠΗΡΕΣΙΩΝ Ο         | 1 🔹           |
| Υπηρεσία (         | )5         | test crm 📮            |                     |           |                           |               |
| - Αλλαγή στοιχεί   | ων ενέργει | ας μετά την αποστολή  |                     |           |                           |               |
| Κατάσταση          | 0          | Λεν άοχισε            |                     |           |                           |               |

## Κλήσεις

Με την ολοκλήρωση της προετοιμασίας μπορεί να ξεκινήσει η πραγματοποίηση των κλήσεων.

Όπως φαίνεται και στην παρακάτω οθόνη, κατά την πραγματοποίηση των κλήσεων ο χρήστης έχει τη δυνατότητα να πλοηγείται στη λίστα (επόμενη / προηγούμενη) και να εκκινεί μία κλήση. Ανάλογα με τις συνθήκες που ισχύουν για κάθε κλήση, ο τηλεφωνητής μπορεί να καταχωρήσει :

- Παραγγελίες πώλησης ειδών
- Παραγγελίες υπηρεσιών
- Ενέργεια CRM

Τα στοιχεία των παραγγελιών και της ενέργειας CRM είναι προκαθορισμένα και έχουν οριστεί κατά τη διαδικασία προετοιμασίας.

Όσο διαρκεί μία κλήση, μπορούν να καταχωρηθούν περισσότερες από μία παραγγελίες πώλησης ειδών ή υπηρεσιών και μία ενέργεια CRM.

| Μαζική επικοι                                             | νωνία (Κλήσεις) (DEMO)                                                                                                    |                             |                                                                           |                                                                                                    |               |
|-----------------------------------------------------------|----------------------------------------------------------------------------------------------------|-----------------------------|---------------------------------------------------------------------------|----------------------------------------------------------------------------------------------------|---------------|
| Νεα προσφ                                                 | ορα Air Condition                                                                                                    |                             |                                                                           |                                                                                                    | <u>Λ</u> ίστα |
| - Περιγραφή ε<br>Λίστα:<br>Χρήστης:<br>Μήνυμα:            | πικοινωνίας:<br>7 Μικρομεσαίες επιχειρής<br>Γεια σας,<br>θα θέλαμε να σας ενημερώσουμε ν<br>30% για περιορισμένο χρονικό διάσ<br>τοποθέτησης.                              | : •<br>•<br>για το<br>τημα. | Περιγραφή:<br>Ομάδα χρηστών:<br>ι νέα μας προϊόντα η<br>Επίσης προσφέρουμ | Νεα προσφορα Air Condition<br>3 CRM Team #3<br>ου τα προσφέρουμε με έκπτωσ<br>ε έκπτωση 50% στις υπηρεσίες | n .           |
| - Κατάσταση<br>Κατάσταση:<br>Προβλ. έναρξη:<br>Έναρξη:    | επικοινωνίας:<br>Σε εξέήλιξη<br>19/09/2013 12:14 μμ<br>19/09/2013 03:50 μμ                                                                                                 | •                           | Προβιλ. ιλήξη:<br>Λήξη:                                                   | 20/09/2013 12:00 пµ                                                                                        |               |
| Συνο Αικός<br>Αριθμ<br>Αριθμός<br>Αριθμός<br>Αριθμός κλήσ | <b>αριθμός κήήσεων: 15</b><br>ώς κιλήσεων σε εξέλλιξη: <b>1</b><br>αναπάντητων κιλήσεων: <u>0</u><br>κιλήσεων που εκκρεμούν: <u>12</u><br>εων που ολοκιληρώθηκαν: <u>2</u> |                             |                                                                           | Επόμενη κλήση<br>Δημιουργία παραγγελίας<br>ιουργία παρ. παροχής υπηρεσία                                   |               |

Κάθε τηλεφωνητής έχει τη δυνατότητα να βλέπει πληροφορίες όπως :

- Πλήθος κλήσεων σε εξέλιξη
- Πλήθος κλήσεων που δεν απαντήθηκαν
- Πλήθος κλήσεων που εκκρεμούν
- Πλήθος κλήσεων που ολοκληρώθηκαν

Επιλέγοντας οποιαδήποτε από τις παραπάνω πληροφορίες εμφανίζεται λίστα με τα αναλυτικά στοιχεία των αντίστοιχων κλήσεων.

## Κονσόλα τηλεφωνικού κέντρου

Όλες οι καταγεγραμμένες κλήσεις εμφανίζονται στην κονσόλα τηλεφωνικού κέντρου υπό μορφή browser, με όλες τις δυνατότητες επιλογών, ταξινομήσεων, και ομαδοποιήσεων που προσφέρονται.

Κονσόλα τηλεφωνικού κέντρου

#### ΜΑΝΟΥΣΑΚΗΣ & ΣΙΑ Ο.Ε. (1ο τηλέφ. έδρας)

|   | Κατάσταση Δ          |            |                       |              |
|---|----------------------|------------|-----------------------|--------------|
| F | Είδος                | Αριθμός    | Όνομα                 | Εκκίνησε από |
|   |                      |            | Φίλτρα                |              |
|   | Κατάσταση : Δεν απαν | τήθηκε     |                       |              |
|   | Εξερχόμενη           | 2821055897 | Υπ. Κρήτης(ΒΕΝΤΟΡ Ε.Γ | Λεωνίδας     |
|   | Εξερχόμενη           | 7650       |                       | Παχατουρίδης |
|   | Εξερχόμενη           | 7650       |                       | Παχατουρίδης |
|   | Εξερχόμενη           | 7650       |                       | Παχατουρίδης |
|   | Εξερχόμενη           | 7650       |                       | Παχατουρίδης |
|   | Εξερχόμενη           | 7650       |                       | Παχατουρίδης |
|   | Κατάσταση : Προγραμμ | ατισμένη   |                       |              |
|   | Εξερχόμενη           | 2610310111 | ΠΕΤΡΟΥ Ι ΛΑΜΠΑΣ Μ.    | Λεωνίδας     |
|   | Εξερχόμενη           |            |                       | Λεωνίδας 2   |
|   | Εξερχόμενη           |            |                       | Λεωνίδας     |
|   | Εξερχόμενη           | 7618       |                       | c2d          |
|   | Εξερχόμενη           | 7652       | Παχατουρίδης          | Λεωνίδας 2   |
|   | Εξερχόμενη           | 2821055897 | Υπ. Κρήτης(ΒΕΝΤΟΡ Ε.Γ | Λεωνίδας     |
|   | Εξερχόμενη           | 2126877618 | Πωλητής Αθήνας        | Οδηγίδης     |
|   | Εξερχόμενη           | 2126877618 | Λεωνίδας Πάρτσας (Le  | Λεωνίδας 2   |
|   | Κατάσταση : Προωθήθη | ука        |                       |              |
|   | Εισερχόμενη          | 2126877610 | ΜΑΝΟΥΣΑΚΗΣ & ΣΙΑ Ο.Ε  | Λεωνίδας     |

Επιλέγοντας μία εγγραφή εμφανίζονται τα πλήρη στοιχεία που αφορούν στη συγκεκριμένη κλήση.

Πάνω αριστερά εμφανίζεται ο τύπος της κλήσης (εισερχόμενη / εξερχόμενη), όνομα, τηλέφωνο και σημειώσεις.

Από κάτω ακριβώς εμφανίζονται τα στοιχεία προώθησης της κλήσης (αν υπάρχουν). Εσωτερικός

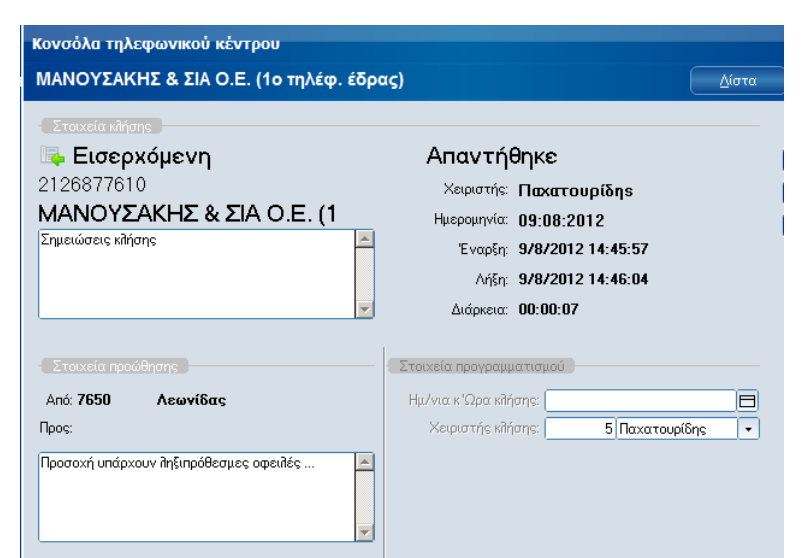

αριθμός και όνομα που προώθησε την κλήση, αριθμός και όνομα που δέχτηκε την κλήση και σημειώσεις προώθησης.

**Σημ**. Η προώθηση κλήσης δημιουργεί ξεχωριστές εγγραφές για την προώθηση και την λήψη της κλήσης.

Πάνω δεξιά εμφανίζεται η κατάσταση της κάθε κλήσης και τα αναλυτικά της στοιχεία που είναι η ημερομηνία και ο χρήστης που δέχτηκε ή εκκίνησε την κλήση, ώρα έναρξης, λήξης και διάρκεια κλήσης. Κάθε κλήση μπορεί να εμφανίζεται με μία από τις παρακάτω καταστάσεις:

- Σε αναμονή για απάντηση
- Σε εξέλιξη
- Δεν απαντήθηκε

<sup>-</sup> Δεν ξεκίνησε

- Απαντήθηκε
- Προωθήθηκε
- Χαμένη κλήση
- Προγραμματισμένη κλήση

Για διευκόλυνση του χρήστη, τα χρώματα των καταστάσεων των κλήσεων είναι οριζόμενα μέσω των ειδικών παραμέτρων του τηλεφωνικού κέντρου.

Για κλήσεις εισερχόμενες που χάθηκαν και εξερχόμενες που δεν απαντήθηκαν, δίδεται η επί πλέον δυνατότητα άμεσης κλήσης με το **[**.

| <b>Χαμέ</b> ΄<br>Χειρισ<br>Ημερομη<br>Ένα<br>Λ<br>Διάρκ | ∨η<br>τής:<br>γία:<br>φξη:<br>ήξη:<br>εια: | κλήση<br>Λεωνίδα<br>09:08:20<br>9/8/2012<br>- | s<br>12<br>14:24:2 | 7        | • |
|---------------------------------------------------------|--------------------------------------------|-----------------------------------------------|--------------------|----------|---|
| Στο                                                     | ιχεία η                                    | ρογραμματισμ                                  | .oú                |          |   |
| Hμ                                                      | ι/νια κ                                    | 'Ωρα κλήσης:                                  | 28/07/2012         | 15:40    |   |
|                                                         | Χειρι                                      | στής κλήσης:                                  | 4                  | Οδηγίδης | - |

Τέλος, κάτω δεξιά εμφανίζονται τα στοιχεία προγραμματισμένων κλήσεων.

## Λοιπές επαφές

Εκτός από όλα τα τηλέφωνα των εγγεγραμμένων στο ERP συναλλασσομένων (πελάτες ERP και CRM, επαφές, προμηθευτές, λογαριασμοί λογιστικής, πωλητές και υποκαταστήματα τραπεζών), δίδεται και η δυνατότητα καταγραφής και άλλων τηλεφωνικών αριθμών υπό μορφή λοιπών επαφών. Οι τηλεφωνικοί αυτοί αριθμοί συμμετέχουν σε όλες τις λειτουργίες της διαχείρισης τηλεφωνικών κλήσεων, εξίσου με τους καταγεγραμμένους στα ERP αριθμούς.

| Λοιπές επαφ           | ές τηλεφωνικού κέντρου |         |              |          |
|-----------------------|------------------------|---------|--------------|----------|
| Θανάσης Γ             | Ιαπανικολάου           |         |              | Δίστα    |
| - Γενικά στοι         | χεία                   |         |              |          |
| Όνομα                 | θανάσης                | Επίθετο | Παπανικολάου |          |
| Σύντομη<br>πεοινοσιπή | θανΠαπ                 |         |              |          |
|                       |                        |         |              |          |
| Οδός / Αριθμός        | Πυθαγόρα 27            | Περιοχή | Π. Φάληρο    |          |
| Пóди                  | Αθήνα                  | Т.К.    | 17563        | 5        |
|                       |                        |         |              | _        |
| - Τητέφωνα ε          | επικοινωνίας           |         |              |          |
| Οικίας                | 2109818389             | Κινητό  | 6937167322   |          |
| Εργασίας              | 2126877610             |         |              |          |
|                       |                        |         |              |          |
| Σχόλια:               |                        |         |              |          |
| Διαφορες παρ          | οατηρήσεις             |         |              | <u> </u> |

## Εκτυπώσεις τηλεφωνικού κέντρου

Το τηλεφωνικό κέντρο πλαισιώνεται και από μία σειρά εκτυπώσεων :

- Προγραμματισμένες κλήσεις
- Εισερχόμενες κλήσεις
- Εξερχόμενες
   κλήσεις
- Προωθημένες
   κλήσεις
- Εσωτερικές
   κλήσεις
- Λοιπές επαφές

| Κατηγορίες        | Εκτυπώσεις                  |
|-------------------|-----------------------------|
| Τηλεφωνικό κέντρο | 🧾 Προγραμματισμένες κλήσεις |
|                   | 🧾 Εισερχόμενες κλήσεις      |
|                   | 🧱 Εξερχόμενες κλήσεις       |
|                   | 🧮 Προωθημένες κλήσεις       |
|                   | 📰 Εσωτερικές κλήσεις        |
|                   | 🔄 Λοιπές επαφές             |
|                   |                             |
|                   |                             |

#### Setup

Στο κεφάλαιο αυτό περιγράφεται το στήσιμο του τηλεφωνικού κέντρου για τις θέσεις εργασίας του ERP. Για το στήσιμο και την παραμετροποίησης του τηλεφωνικού κέντρου Asterisk και των τηλεφωνικών συσκευών του θα πρέπει να απευθυνθείτε στις αντίστοιχες οδηγίες.

#### E.R.P. Setup

Μετά από την επιτυχή ολοκλήρωση της εγκατάστασης του τηλεφωνικού κέντρου και των συσκευών του, το μόνο που μένει είναι ο ορισμός των παραμέτρων των θέσεων εργασίας του ERP. Οι παράμετροι αυτοί ορίζονται στις γενικές παραμέτρους σταθμού εργασίας και είναι :

Ο εσωτερικός αριθμός του τηλεφώνου που βρίσκεται δίπλα στο σταθμό εργασίας, το πρωτόκολλο επικοινωνίας, η διεύθυνση του τηλεφωνικού κέντρου και η πόρτα επικοινωνίας.

Μέσω των ειδικών παραμέτρων ορίζονται :

- Το πρόθεμα εξερχομένων κλήσεων,
   το πρόθεμα για κλήσεις εξωτερικού
   και το μήκος των τηλεφωνικών
   αριθμών εσωτερικού
- Οι σειρές για αυτόματη δημιουργία παραγγελιών πώλησης και υπηρεσιών και ο τύπος για αυτόματη δημιουργία ενεργειών
- Τα χρώματα της κάθε κατάστασης μιας κλήσης, καθώς αυτή εμφανίζεται στην κονσόλα του τηλεφωνικού κέντρου, όπως περιγράφεται αναλυτικότερα στις προηγούμενες σελίδες.

| Παράμετροι σταθμού εργασίας      |       |  |  |
|----------------------------------|-------|--|--|
| Γενικά Τηλεφωνικό κέντρο         |       |  |  |
| Τηλέφωνο σταθμού: [7650 ]        | SIP 🔻 |  |  |
| Διεύθυνση κέντρου: develas.altec |       |  |  |
| Πόρτα κέντρου: 4444              |       |  |  |

| Στοιχεία τηλεφωνικών αριθμών: 📜  |    |
|----------------------------------|----|
| Πρόθεμα για εξερχόμενες κλήσεις: | 9  |
| Πρόθεμα για κλήσεις εξωτερικού:  | 00 |
| Μήκος τηλεφώνων εσωτερικού:      | 10 |

| Σειρά παραγγελίας:       | 9001 | ПАРАГГЕЛІА АПО ПЕЛА 🔻 |
|--------------------------|------|-----------------------|
| Σειρά παροχής υπηρεσίας: | 1001 | ΤΙΜΟΛΟΓΙΟ ΠΑΡΟΧΗΣ Υ 💌 |
| Τύπος ενέργειας:         | 20   | ΑΠΟΣΤΟΛΗ ΕΝΤΥΠΟΥ Υ 🔻  |

| CallCenterSettingsFRM    |             |
|--------------------------|-------------|
| Ζρώμα ανά κατάσταση κλής | ms          |
| Δεν ξεκίνησε             | 🔳 clBlack 💽 |
| Σε αναμονή για απάντηση  | ClBlack     |
| Σε εξέλλιξη              | 📕 clGreen 💽 |
| Δεν απαντήθηκε           | CIRed 💌     |
| Απαντήθηκε               | ClBlack     |
| Χαμένη κλήση             | 📕 clRed 💽   |
| Προωθήθηκε               | ClBlack     |
| Προγραμματισμένη         | ClNavy 💌    |

- Δυνατότητα άμεσης κλήσης από στοιχεία συναλλασσομένων και συναλλαγών
- Συμπεριφορά του προγράμματος κατά
   την έναρξη και λήξη μιας κλήσης
   μέσα από στοιχεία συναλλασσομένου

| Παράμετροι τηλεφωνικού κέντρου                                                      |                                        |  |  |  |
|-------------------------------------------------------------------------------------|----------------------------------------|--|--|--|
| Γενικά                                                                              | Χρώμα ανά κατάσταση κλήσης Δμεση κλήση |  |  |  |
| <ul> <li>Κλήση μέσα από συναλλασσόμενο</li> <li>Κλήση μέσα από συναλλαγή</li> </ul> |                                        |  |  |  |
| Έναρξ                                                                               | ξη κλήσης: Ελαχιστοποίηση φόρμας       |  |  |  |
| Ολοκλήρωσ                                                                           | τη κλήσης: Κλείσιμο φόρμας 🔹           |  |  |  |

ή συναλλαγής. Κατά την έναρξη μιας κλήσης το παράθυρο του τηλεφωνικού

κέντρου μπορεί να ελαχιστοποιείται ή να αποκρύπτεται από τον χρήστη, ενώ κατά την ολοκλήρωση μπορεί να κλείνει ή να επανέρχεται στο προσκύνιο.

Τέλος, με τη γενική παράμετρο "127 - CALLCENTERSILENTINCOMINGS"

δίδεται η δυνατότητα εμφάνισης ελαχιστοποιημένου παραθύρου εισερχόμενων κλήσεων.

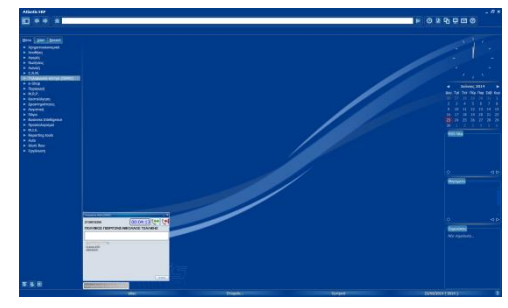

### ACCS (Unisoft Call Center Server) Setup

Με δεξί click πάνω στον ACCS στο task bar εμφανίζεται η οθόνη ορισμού παραμέτρων, στην οποία ορίζουμε :

- Τη θύρα του ACCS
- Τη διεύθυνση IP και τη θύρα του Asterisk Server
- Το όνομα και τον κωδικό χρήστη του Asterisk

| ύρα <u>5038</u> |
|-----------------|
|                 |
|                 |
|                 |
|                 |
|                 |

## Συγχρονισμός τηλεφωνικού καταλόγου

Στο μενού εργασιών του τηλεφωνικού κέντρου υπάρχει ο "Συγχρονισμός τηλ. καταλόγου". Με την εργασία αυτή ενημερώνεται ο τηλεφωνικός κατάλογος με όλα τα τηλέφωνα που είναι καταγεγραμμένα στα αρχεία του ERP. Η εργασία αυτή αρκεί να εκτελεστεί μία φορά, κατά την πρώτη ενεργοποίηση του module "Τηλεφωνικό κέντρο". Μετά από τον πρώτο συγχρονισμό, οποιαδήποτε προσθήκη νέου τηλεφώνου ή τροποποίηση υπαρκτού, σε οποιοδήποτε σημείο της εφαρμογής θα ενημερώσει αυτόματα και τον τηλεφωνικό κατάλογο. Παρ' όλα ταύτα, η εργασία συγχρονισμού

μπορεί να ενεργοποιείται όποτε επιθυμεί ο υπεύθυνος του συστήματος. Σημ. Η εργασία αυτή μπορεί να διαρκεί αρκετά λεπτά, ανάλογα με το πλήθος εγγραφών της κάθε εγκατάστασης.

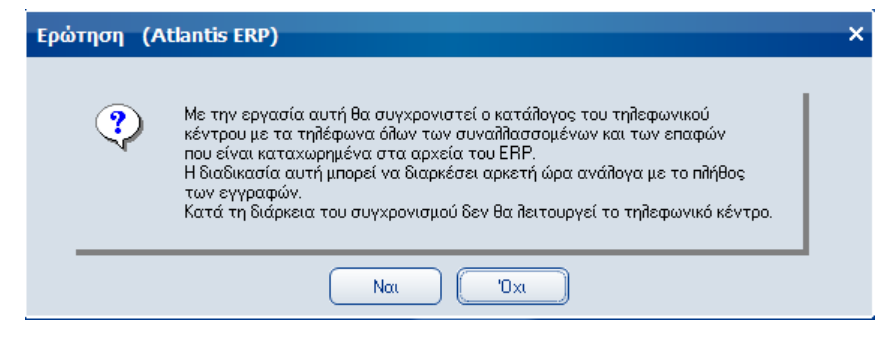